#### Capstone Design Project Marketplace

SaaS.InfiniteBlue.com (also available via <a href="https://mecapstone.gatech.edu/marketplace">https://mecapstone.gatech.edu/marketplace</a>)

**Overview for Students** 

Geraghty Anne Ellis Dr. Amit S. Jariwala Last Edited on 05/04/2020

#### **Overview of Site Functions**

- 1. Login
- 2. View and submit project ideas
- 3. Form groups with students in your class
- 4. Submit bids for projects your team wants to work

## Check your email for login info

- Check email from <u>webmaster@capstone.gatech.edu</u>
- Username is your GT Username
- Password rest link is in your email

Welcome to Capstone Design Project Marketplace *>* 💷

5:04 PM (29 minutes ago)

ē

Amit Jariwala to asjariwala+CMP+S4

Login Information

User Name: stest4

Login URL: https://saas.infiniteblue.com/router/login/

Welcome to Capstone Design Project Marketplace

Thank you and welcome to Capstone Design! Capstone Design Webmaster

## Login

- Georgia Tech = Registered Semester: Spring 2020 Import 🔻 👗 Projects 🗸 Groups 🗸 Bids My Profile 🗸 Prior Semesters Import Test1 × Contact Information Login Name it1 GTUsername it1 \* Email Address 586gwiz+t1@gmail.com Phone Format: (###)###-#### \* First Name Import Middle Name Test1 \* Last Name Test1 Major ME Section (Student) -- Please select --\* Shirt Size -- Please select --▼ \* Hometown Skills and Experience + Skills -- Please select -Experience
- Upon logging here <u>https://saas.infiniteblue.com/</u>, a new student user will be asked to enter their basic information.
- You can always change this information later. See next slide.

#### Profile

|                                                                                                    | E Georgia     Reg Projects      ✓ Groups      ✓ Bids | gistered Semester: Spring 2020<br>My Profile • Prior Semesters | Import 🔻 |
|----------------------------------------------------------------------------------------------------|------------------------------------------------------|----------------------------------------------------------------|----------|
| Profile                                                                                                    | Import Test1                                         |                                                                | ×        |
|                                                                                                    | Contact Information                                  |                                                                | Import V |
| <ul> <li>Profile</li> <li>Returning students can edit th information using the "My Profile" tab.</li> </ul> | Login Name<br>GT Username<br>* Email Address         | it1<br>it1<br>586gwiz+t1@gmail.com                             |          |
| information using the "My                                                                                   | Phone<br>* First Name                                | Format: (###)### -####                                         |          |
| information using the "My<br>Profile" tab.                                                                  | Middle Name                                          | Test1                                                          |          |
|                                                                                                    | * Last Name                                          | Test1                                                          |          |
|                                                                                                    | Major<br>Section (Student)                           | ME Please select                                               | <b>v</b> |
| Profile<br>• Returning students can edit this information using the "My Profile" tab.                       | Please select                                        | v                                                              |          |

Skills and Experience

\* Hometown

| Skills     | Please select + |  |
|------------|-----------------|--|
| Experience |                 |  |
|            |                 |  |

## Projects

- If you are not part of a team/group, then you will be able to view ALL the projects approved for your semester
- You may click the "Interested" button under the Workflow Actions header to express your interest in the project
- To view your interests, click the menu "My Interests" under the "Projects" tab

|                                                            |                |                             |               |                | _  |        |                 |
|------------------------------------------------------------|----------------|-----------------------------|---------------|----------------|----|--------|-----------------|
| Projects 🗸 Groups 🖌 Bio                                    | ls My Prof     | ile 🗸 🛛 Prior Sem           | nesters       |                |    |        |                 |
| Projects                                                   |                |                             |               |                |    |        |                 |
| Detailed Search                                            |                |                             |               |                |    |        |                 |
|                                                            |                |                             |               |                |    |        |                 |
| Projects Accepted Projects                                 | *              |                             |               |                |    |        |                 |
| <b>2</b>                                                   |                |                             |               |                |    |        | + Project       |
|                                                            |                |                             |               |                |    |        | 1 - 2 of 2 iter |
| Project ↑                                                  | Semester Group | Submitted By                | Required Scho | Suggested Scho | Ві | Intere | Workflow Actio  |
| Workflow Status: Accepted                                  |                |                             |               |                |    |        |                 |
| ME Only project by S1 (Spring 2020:<br>ME4182 (M Studios)) | Summer<br>2020 | Student 1 Test<br>(Student) | ME            | ME             | 0  | 0      | Interested      |
| Workflow Status: Assigned                                  |                |                             |               |                |    |        |                 |
| asdfa (Spring 2020: GT4823 (T Studios))                    | Summer 12345:  | Student 3 Test<br>(Student) | ME            | ECE            | 1  | 2      |                 |
|                                                            |                |                             |               |                |    |        |                 |
|                                                            |                |                             |               |                |    |        | 1 - 2 of 2 ite  |
|                                                            |                |                             |               |                |    |        |                 |

Import v

| ≡ Georgia<br>Tech      | Registered Semester: Su | ummer 2020      |                                 | Import 🔻 🚺   |
|------------------------|-------------------------|-----------------|---------------------------------|--------------|
| Projects 🗸 Groups 🗸 Bi | ids 🛛 My Profile 🗸      | Prior Semesters |                                 |              |
|                        |                         |                 |                                 |              |
| Detailed Search        |                         |                 |                                 | ^            |
| Project i              | s one of                |                 | Q                               |              |
|                        |                         |                 |                                 | Clear Search |
| My Interests 2         |                         |                 |                                 |              |
| Project 🕇              | Workflow Actions        | S               | Interest (Double-Click to Edit) |              |
| No records to display. |                         |                 |                                 |              |

## Viewing a Project

- Click on a project to see who all have expressed interest work on \_\_\_\_\_ the project.
- If you choose to add more information as to why you are interested, double click the white space next to your name.
- You may click on the student name to view their email and skills (if they have entered any)

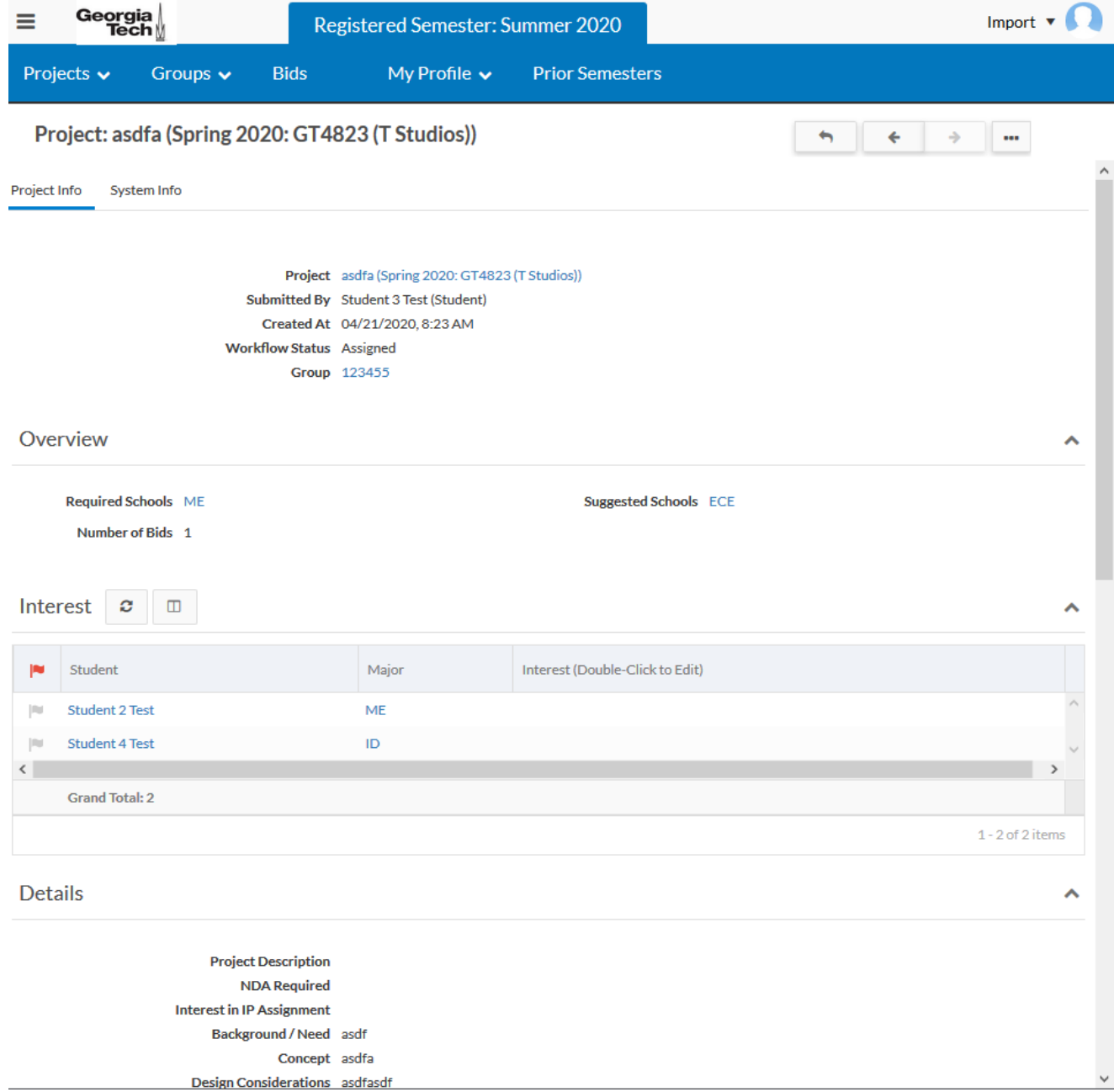

### Groups

- You may create a group (one person group is also possible), join an existing group or add members to your group using GT username
- If you have pending invitations or requests, they will appear in a list above the Groups section
- You may also view the bids submitted by other groups/teams by clicking on the "Bids" tab on the top bar of the site

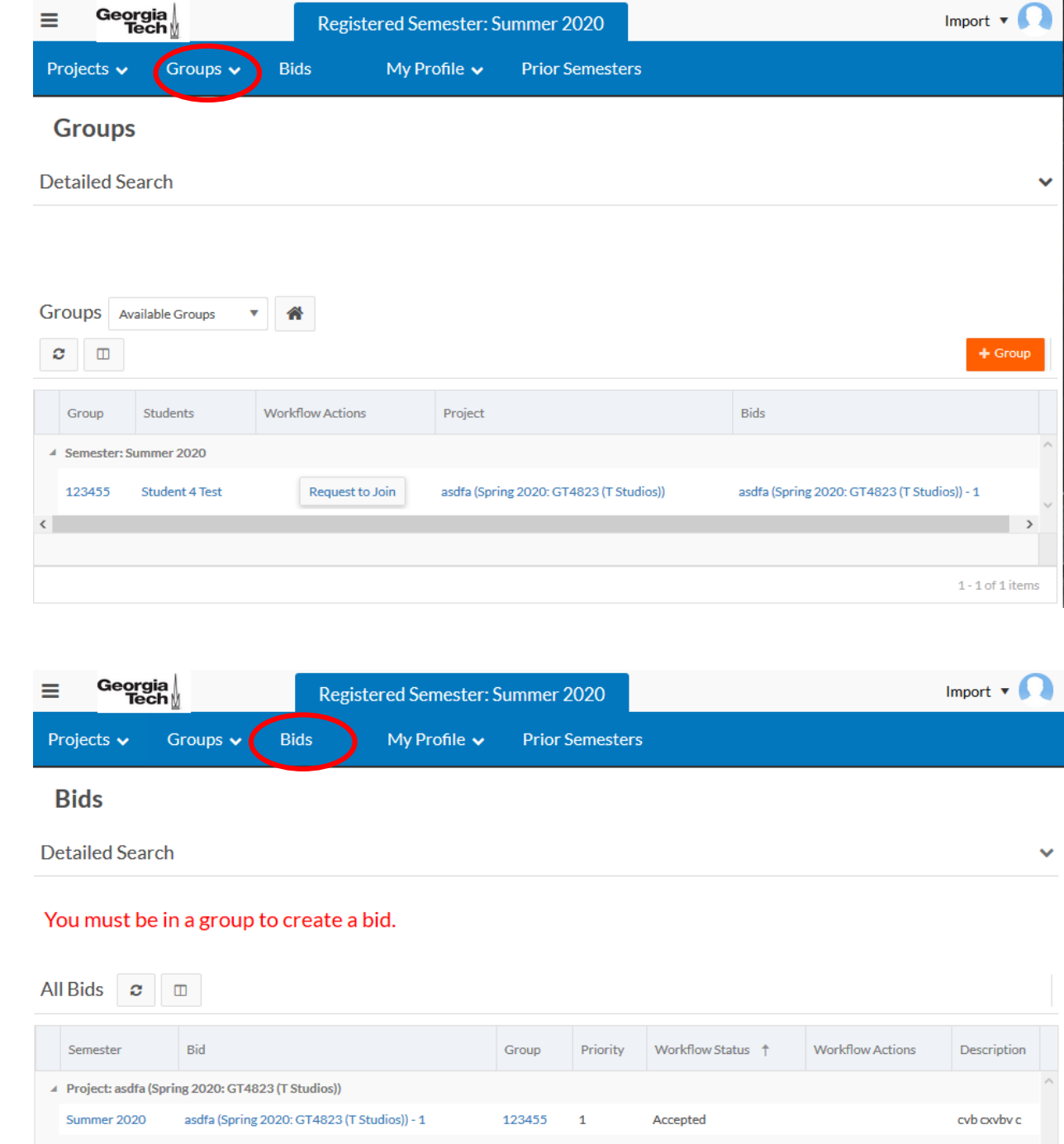

| Gr | roup | Sul | bto | tal | : | 1 |
|----|------|-----|-----|-----|---|---|
|    |      |     |     |     |   |   |

#### Roster

- You may view the list of all students who have registered for the same section as yours by clicking the "Roster" menu under the "Groups" tab
- Note: This list only shows the students who had registered for the course as of 04/30/2020.

| ≡ G       | Georgia Registered Semester: Summer 2020     ts v Groups v   Bids My Profile v   Prior Semesters     Roster   My Request and Invitations     Image: Comparison of the state of the state of the stat |                      | Import 🔻 🎑   | 8               |            |                  |   |
|-----------|----------------------------------------------------------------------------------------------------|----------------------|--------------|-----------------|------------|------------------|---|
| Projects  | Groups 🗸                                                                                                    | Bids                 | My Profile 🗸 | Prior Semesters | ;          |                  |   |
| Rost      | er Roster<br>My Request                                                                                                    | and Invitations      |              |                 |            |                  |   |
| Roster    | <b>₽</b>                                                                                                    |                      |              |                 |            |                  |   |
|           | Full Name 🕇                                                                                                    |                      | Grou         | qt              | Experience | Skills           |   |
| ▲ Section | (Student): Summer 20                                                                                                    | 20: ME4182 (T Studio | s)           |                 |            |                  | ^ |
|           | Import Test1                                                                                                    |                      |              |                 |            |                  |   |
|           | Student 4 Test                                                                                                    |                      | 1234         | -55             |            | CAD              | ~ |
| <         |                                                                                                    |                      |              |                 |            | >                |   |
|           |                                                                                                    |                      |              |                 |            | 1 - 2 of 2 items |   |

# Projects (after joining a team)

- After you join a team, you will be able to see only those projects which are relevant to the major associated with your course/section.
- For example, if you are registered for ME4182, you will only see projects that need MEs

| Ξ | Georg<br>Tec                   | ia ∣<br>h ⊻       | Registered Semester: Summer 2020 |        |                        |           | )             | Impor          |    |        |                  |  |  |
|---|--------------------------------|-------------------|----------------------------------|--------|------------------------|-----------|---------------|----------------|----|--------|------------------|--|--|
| ¢ | rojects 🗸                      | Groups 🗸          | Bids                             | My Pro | file 🗸                 | Prior Sem | esters        |                |    |        |                  |  |  |
|   | Projects                       |                   |                                  |        |                        |           |               |                |    |        |                  |  |  |
| D | etailed Sear                   | ch                |                                  |        |                        |           |               |                |    |        | ~                |  |  |
|   |                                |                   |                                  |        |                        |           |               |                |    |        |                  |  |  |
| Р | ojects Acce                    | pted Projects 🔹 🔻 | *                                |        |                        |           |               |                |    |        |                  |  |  |
| 1 |                                |                   |                                  |        |                        |           |               |                |    |        | + Project        |  |  |
|   |                                |                   |                                  |        |                        |           |               |                |    |        | 1 - 1 of 1 items |  |  |
|   | Project ↑                      |                   | Semester                         | Group  | Submitted              | ву        | Required Scho | Suggested Scho | Bi | Intere | Workflow Actio   |  |  |
|   | Workflow Statu                 | is: Assigned      |                                  |        |                        |           |               |                |    |        | ^                |  |  |
|   | asdfa (Spring 20)<br>Studios)) | 20: GT4823 (T     | Summer 2020                      | 123455 | Student 3<br>(Student) | Test      | ME            | ECE            | 1  | 2      |                  |  |  |
| < |                                |                   |                                  |        |                        |           |               |                |    |        | >                |  |  |
|   |                                |                   |                                  |        |                        |           |               |                |    |        | 1 - 1 of 1 items |  |  |

## Submitting bids

| Georgia<br>Tech∦   | Registered Semester: Summer 2020                                                                     | Import 🔻 🎧  |
|--------------------|----------------------------------------------------------------------------------------------------|-------------|
| jects 🗸 🛛 Groups 🗸 | Bids My Profile  Prior Semesters                                                                     | 5           |
| ew Bid             |                                                                                                    | ×           |
| Information        |                                                                                                    |             |
|                    | <ul> <li>* Project Please select</li> <li>Project must be specified</li> <li>* Priority 1</li> </ul> | ▼<br>▲<br>▼ |
| ,                  | 1 minimum.                                                                                           |             |

• Click the "Create Bid" button under the Workflow Actions header to express your interest in the project

Bid

- You can submit as many bids as the number of projects available for your course/section
- Each bid has to be assigned a priority rank before submitting the bid
- Only one unique rank can be assigned to a specific bid.

### Bids

 Confirm that your bid was submitted by clicking the "Bids" tab and looking under the "My Bids" section

| Georgia           | Registered Semester: Spring 2020 |                       |       |           | Student 2     |           |               |          |                |   |
|-------------------|----------------------------------|-----------------------|-------|-----------|---------------|-----------|---------------|----------|----------------|---|
| Projects 🗸        | Groups 🗸 🛛 Bids                  | My Profile 🗸          | Prie  | or Semest | ters          |           |               |          |                |   |
| Bids              |                                  |                       |       |           |               |           |               |          |                |   |
| etailed Searc     | h                                |                       |       |           |               |           |               |          |                |   |
| The deadline      | to create bids has               | s passed.             |       |           |               |           |               |          |                |   |
| 1y Bids 🛛 🗢       |                                  |                       |       |           |               |           |               |          |                |   |
| Bid               |                                  |                       | (     | Group     | Priority      | Bid State | us †          | Descript | tion           |   |
| Project: dr gdsgd | (Summer 2020: ME4182 (T S        | itudios))             |       |           |               |           |               |          |                |   |
| dr gdsgd (Summe   | er 2020: ME4182 (T Studios))     | - 1                   | 4     | 56        | 1             | Rejected  | I             | fg dfg   |                |   |
| 4 Project: ME/BME | Project by F2                    |                       |       |           |               |           |               |          |                |   |
| ME/BME Project    | t by F2 - 2                      |                       | 4     | 56        | 2             | Rejected  | l.            | 443513   | 13 kjkjk       |   |
|                   |                                  |                       |       |           |               |           |               |          | _              | > |
| Grand Total: 2    |                                  |                       |       |           |               |           |               |          |                | , |
|                   |                                  |                       |       |           |               |           |               |          | 1 - 2 of 2 ite | m |
| All Bids 2        |                                  |                       |       |           |               |           |               |          |                |   |
| Semester          | Bid                              |                       | Group | Priority  | Workflow Stat | tus 🕇     | Workflow Acti | ons      | Description    |   |
| Project: dr gdsgd | (Summer 2020: ME4182 (T S        | tudios))              |       |           |               |           |               |          |                |   |
| Spring 2020       | dr gdsgd (Summer 2020: ME4       | 182 (T Studios)) - 1  | 456   | 1         | Rejected      |           |               |          | fg dfg         |   |
| Spring 2020       | dr gdsgd (Summer 2020: ME4       | 4182 (T Studios)) - 1 | 234   | 1         | Rejected      |           |               |          | fgh vgvh       |   |
|                   | Project by F2                    | Group Subtotal: 2     |       |           |               |           |               |          |                |   |
| Project: ME/BME   |                                  |                       |       |           |               |           |               |          |                |   |